# **Pillr voor Navisworks**

# Installatiehandleiding

# Belangrijke informatie

Zorg ervoor dat je voldoende rechten hebt om programma's te installeren.

#### 1. Installatie

Download Pillr voor Navisworks via de Pillr downloadpagina. En open het installatiebestand, Pillr\_for\_Navisworks\_20xx.msi.

#### 2. Stappen

Zie de screenshots hieronder van alle stappen:

- a. Welkom en klik op Next.
- b. Kies setup en klik op Next.
- c. Installeer de setup en klik op Next.
- d. Rond de setup af en klik op Finish.

#### 3. Contact

Problemen met het installeren van de Pillr voor Navisworks? Neem contact op met ons via support-nl@nti-group.com

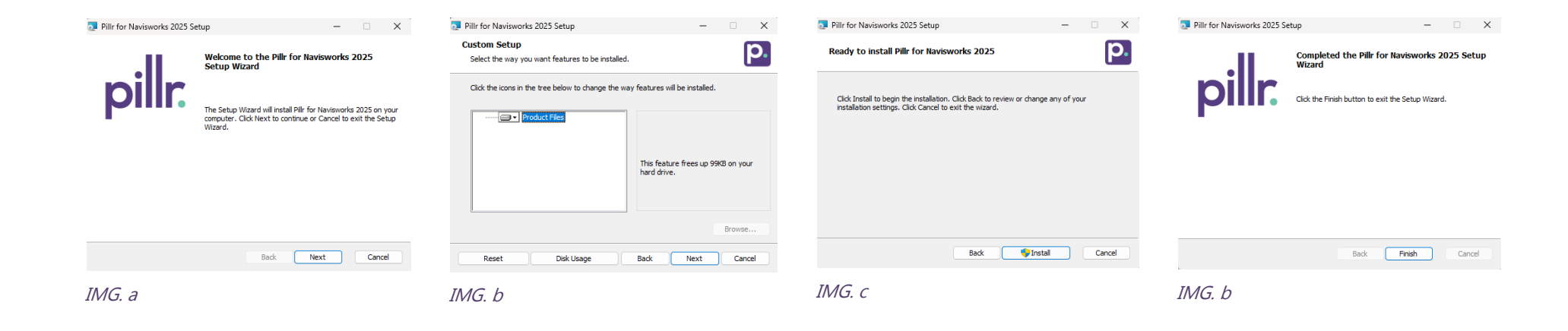

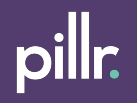

# **Pillr voor Navisworks**

#### Gebruikershandleiding

|    | N MAN<br>Home<br>Pillr S | Viewpoint     | Review Ar<br>How to | nimation Viev       | w Output      | BIM 360 Glue | Au<br>Render Pillr | todesk Navisworks Mana |
|----|--------------------------|---------------|---------------------|---------------------|---------------|--------------|--------------------|------------------------|
|    |                          | Pillr         |                     |                     |               |              |                    |                        |
| с. | Pillr                    | a Hallo Elise | ~                   | b. <sub>Orgar</sub> | nisatie CAD a | & Company    |                    | ~ ×                    |
| d. | 0                        |               |                     |                     |               |              |                    |                        |
| е. |                          |               |                     |                     |               |              |                    |                        |
| f. | 0                        |               |                     |                     |               |              |                    |                        |
|    |                          |               |                     |                     |               |              |                    |                        |
| g. | <b>₽</b>                 |               |                     |                     |               |              |                    |                        |

1. Lint

Pillr voor Navisworks vind je in het Navisworks-lint.

2. Knoppen in het lint

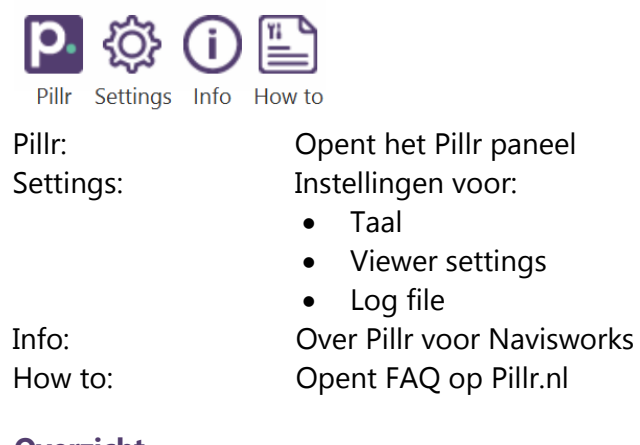

# 3. Overzicht

- a. Inloggen / gebruikersaccount
- b. Selecteer organisatie
- c. Modelchecker
- d. Creëer taken
- e. Taken overzicht
- f. Publiceer model naar Pillr
- g. Opent Pillr.nl

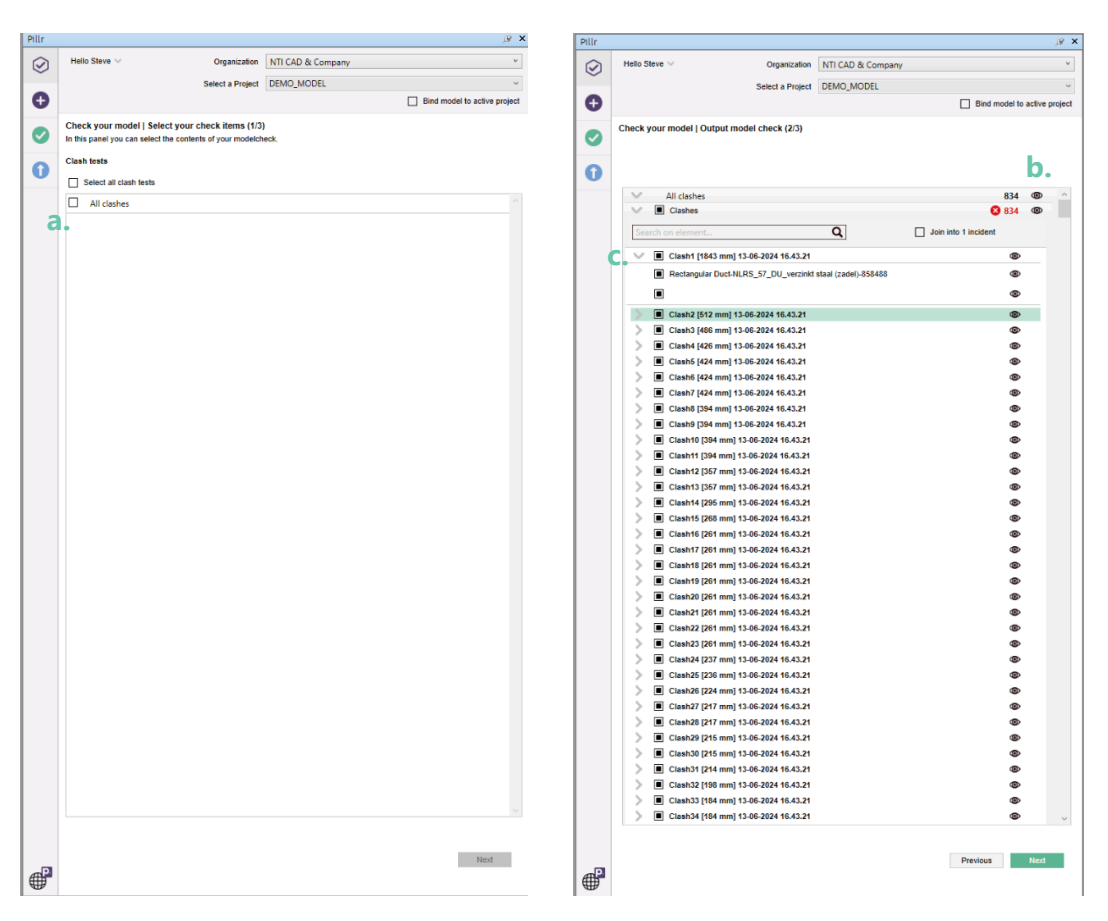

#### 1. Modelchecker

Ga naar "Modelchecker" om je model te controleren op clashes en de resultaten te publiceren als Pillr-taken.

### 2. Steps

Zie onderstaande schermafbeeldingen voor elke stap:

- a. Selecteer clashes
- b. Gebruik het oogpictogram om elementen die clashen te bekijken
- c. Selecteer clashes om als taak te publiceren
- d. Taken toewijzen en publiceren

| $\sim$ | Hello Steve 🗸                         | Organization NTI CAD & Company |            |               |   |          |                      |  |  |
|--------|---------------------------------------|--------------------------------|------------|---------------|---|----------|----------------------|--|--|
| ~      |                                       | Select a Project               | DEMO_MODEL |               |   |          |                      |  |  |
| Ð      |                                       |                                |            |               |   |          | Bind model to active |  |  |
|        | Check your model   Assign tasks (3/3) |                                |            |               |   |          |                      |  |  |
|        |                                       | Assign to                      |            | Notify to     |   | Due date |                      |  |  |
| ก      | d                                     | Make a choice                  | *          | Make a choice | ~ |          | <u> </u>             |  |  |
|        | All clashes                           |                                |            |               |   |          |                      |  |  |
|        | Clashes 🛛                             | Make a choice                  | v          | Make a choice | ~ |          |                      |  |  |
|        |                                       |                                |            |               |   |          |                      |  |  |
|        |                                       |                                |            |               |   |          |                      |  |  |
|        |                                       |                                |            |               |   |          |                      |  |  |
|        |                                       |                                |            |               |   |          |                      |  |  |
|        |                                       |                                |            |               |   |          |                      |  |  |
|        |                                       |                                |            |               |   |          |                      |  |  |
|        |                                       |                                |            |               |   |          |                      |  |  |
|        |                                       |                                |            |               |   |          |                      |  |  |
|        |                                       |                                |            |               |   |          |                      |  |  |
|        |                                       |                                |            |               |   |          |                      |  |  |
|        |                                       |                                |            |               |   |          |                      |  |  |
|        |                                       |                                |            |               |   |          |                      |  |  |
|        |                                       |                                |            |               |   |          |                      |  |  |
|        |                                       |                                |            |               |   |          |                      |  |  |
|        |                                       |                                |            |               |   |          |                      |  |  |
|        |                                       |                                |            |               |   |          |                      |  |  |
|        |                                       |                                |            |               |   |          |                      |  |  |
|        |                                       |                                |            |               |   |          |                      |  |  |

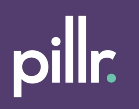

| Helo Steve ··       Organization       NTI CAD & Company         Image       Image       Image       Image         Image       K.       Image       Image       Image         Image       K.       Image       Image       Image         Image       K.       Image       Image       Image         Image       K.       Image       Image       Image         Image       K.       Image       Image       Image         Image       K.       Image       Image       Image         Image       K.       Image       Image       Image         Image       K.       Image       Image       Image         Image       Image       Image       Image       Image         Image       Image       Image       Image       Image         Image       Image       Image       Image       Image         Image       Image       Image       Image       Image         Image       Image       Image       Image       Image         Image       Image       Image       Image       Image         Image       Image       Image       Image       Image </th <th><u>@</u>;</th>                                                                                                    | <u>@</u> ;    |
|----------------------------------------------------------------------------------------------------|---------------|
| Seict à Projet     Create a new task     The   a.   Labels   Description   i.     Not required   Not required   Attach fie   j.   Description   i.   Edit image   K.   Discrete a file   Mate screenshot   j.   Description     Not required     Not required     Mate screenshot     Description     Image   K.   Description   i.                                                                                                    | ×             |
| Create a new task Trite a 250 characte Selection: 0 elements Type d. bue Priority e. Normal Assign to f Not required Oue date h Not required Attach file j Mot required Attach file j Mot required Matte screenshot Jupodal mage K Edit mage Mate screenshot Jupodal mage Cear form Network                                                                                                    | Ŷ             |
| Create a new task          The       a.       250 character         Selector: 0 elements       Image       Image       Image         Priority       e.       Not required       Not required         Due date       h.       Image       Not required         Attach file       j.       Ext image       Image       K.       Image         Make screenshot       Image       Image       Image       Image       Image       Image         Image       K.       Image       Image <td< th=""><th>tive project;</th></td<>                                                                                                    | tive project; |
| Title a.   Labels b.   Type d.   Selector: 0 elements   Type d. Surgering Not required Due date h. Not required Description i. Edit image K. K. <td></td>                                                                                                    |               |
| C. Selector: 0 elements  Voe  d. Selector: 0 elements  Voe  c. Notrequired  Due date  h. Not required  Attach file  f. Select a file  Mot required  Attach file  Council Council Counc                                                                                                    | ters re       |
| Selection: 0 elements     Type   d.   Priority   e.   Notify to   g.     Not required   Attach file   j.   Select a file     Not required   Attach file   j.   Select a file   Mate screenshol   Upjoad image     Clear form     Revious     Not required     Attach file     Select a file     Mate screenshol     Upjoad image     Clear form     Not required     Attach file     Select a file     Select a file </td <td></td>                                                                                                    |               |
| Type d. boue                                                                                                    |               |
| Priority €.   Assign to f.     Not required     Due date h.     Not required     Attach file     j.     Second file     Not required     Attach file     j.     Second file     Not required     Attach file     j.     Second file     Make screenshot     Second file     Second file <td></td>                                                                                                    |               |
| Assign to f                                                                                                    |               |
| Notify to G   Due date h.   Description i.   2000 characters rem Attach file j. Edit image Make screenshot Wijkoad image Clear form . Pervices Net required Not required Attach file j. Color a file . Clear form . Pervices Net required .                                                                                                    |               |
| Due date h.     Description     i.     Description     i.                                                                                                    |               |
| Due date n. Not re<br>Description i.<br>Z000 characters ren<br>Attach fie j. Select a file III<br>Image<br>K. IIII Edit Image<br>Make screenshot<br>Upload Image<br>Clear form I. Previous Ne                                                                                                    |               |
| Description       i.         2000 characters ren         Attach file       j.         Select a file       j.         Image       k.         Image       Image         Image       Image                                                                                                    |               |
| Not required         Attach file <ul> <li>Select a file</li> <li>Image</li> <li>Example</li> <li>Make screenshot</li> <li>Upload image</li> </ul> Clear form <ul> <li>Previous</li> <li>Meterstreen</li> </ul>                                                                                                    | required      |
| Attach file<br>Select a file<br>Make screenshot<br>Upload image<br>Cear form<br>Previous<br>Not required<br>Make screenshot<br>Upload image<br>Make screenshot<br>Upload image<br>Make screenshot<br>Upload image                                                                                                    |               |
| 2000 characters ren                                                                                                    |               |
| Attach file<br>Image<br>K.<br>Edit image<br>Make screenshot<br>Upload image<br>Clear form<br>Merevious<br>Merevious<br>Mer                                                                        | emaining      |
| Attent me , Concurs nie<br>Image<br>K.<br>Clear form<br>Clear form<br>Clear form<br>Make screenshot<br>Upload image<br>Clear form<br>Make screenshot<br>Make screenshot<br>Make s |               |
| Image<br>k.<br>Make screenshot<br>Upload image<br>Clear form<br>. Previous<br>Net                                                                                                    |               |
| K. Make screenshot<br>Upload image<br>Clear form . Previous Net                                                                                                    |               |
| Clear form   Previous Net                                                                                                    |               |
| Clear form Ne                                                                                                    |               |
| Clear form Ne                                                                                                    |               |
|                                                                                                    | Next          |
|                                                                                                    |               |
|                                                                                                    |               |
|                                                                                                    |               |
|                                                                                                    |               |
|                                                                                                    |               |
|                                                                                                    |               |
|                                                                                                    |               |
|                                                                                                    |               |
|                                                                                                    |               |
|                                                                                                    |               |
|                                                                                                    |               |
|                                                                                                    |               |

#### 1. Creëer nieuwe taak

Ga naar "Creëer nieuwe taak" om handmatige taken aan te maken en deze te publiceren naar Pillr.

# 2. Taak detailpagina

- a. Titel van de taak
- b. Maak een nieuw label of gebruik een bestaand label
- c. Aantal geselecteerde elementen
- d. Type taak
- e. Prioriteit
- f. Toewijzen aan
- g. Notificeren aan
- h. Einddatum
- i. Beschrijving
- j. Een bestand bijvoegen
- k. Afbeelding bewerken, maken of uploaden
- I. Gebruik "vorige" en "volgende" om tussen taken te schakelen
- m. Maak een enkele taak of maak meerdere taken en sla deze op als een batch

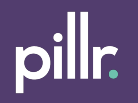

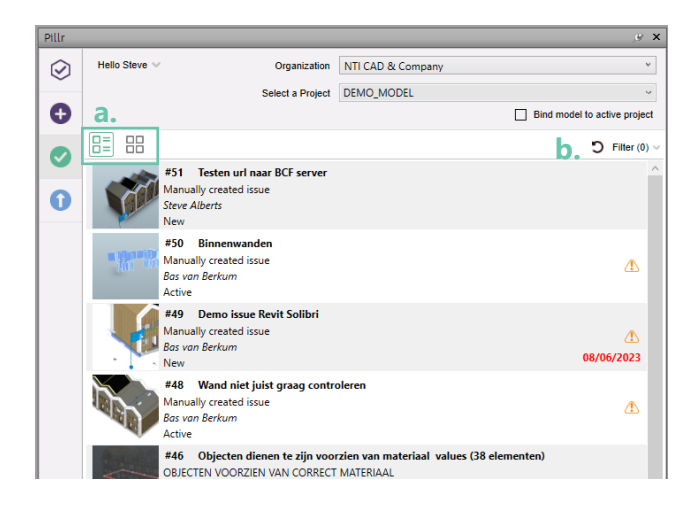

x

C. #51 Testen url naar BCF server

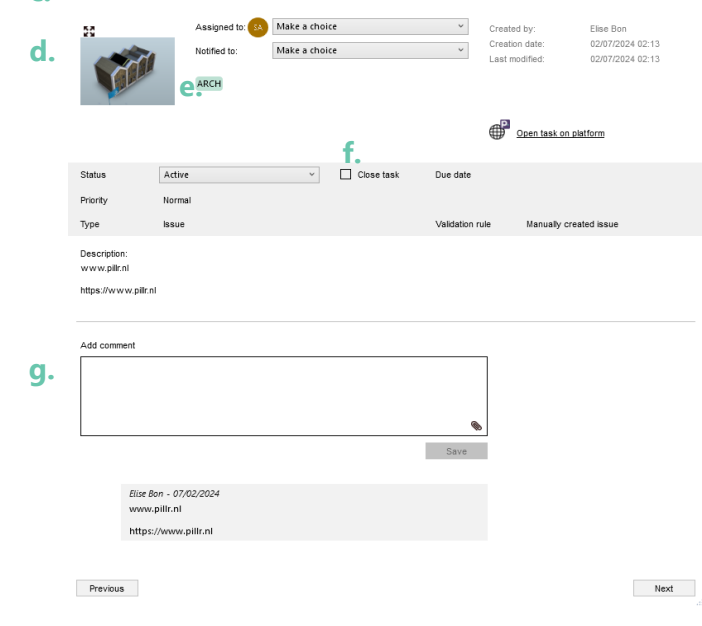

#### 1. Taak overzicht

Gebruik de "Taken oplossen" commando om taken op te lossen. Bekijk de aangemaakte taken op status, commentaar en eventuele oplossingen.

# 2. Overzicht taken

- a. Weergavemodus kiezen: Lijst of tegels
- b. Filter taken

#### 3. Overzicht taak

- c. ID en titel
- d. Afbeelding (klik om de afbeelding groter te bekijken)
- e. Maak nieuw label of kies een bestaande
- f. Knop Taak sluiten, alleen projectbeheerder
- g. Commentaar box

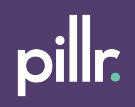

### 1. Publiceer

Ga naar "Publiceren" om jouw model te publiceren naar Pillr.

# 2. Stappen

Zie afbeeldingen bij elke stap:

- a. Kies een nieuw of bestaand project.
- b. Kies je voor nieuw: Vul de gevraagde velden in en maak een modelgroep aan om in te publiceren.
- c. Kies je voor bestaand: selecteer juiste modelgroep of maak een nieuwe groep aan.

| Pillr   | j9 ¥                                           | Pille    |                         |                               | <i>⊛</i> × |       | Pillr   | Χ (ئ                                                |
|---------|------------------------------------------------|----------|-------------------------|-------------------------------|------------|-------|---------|-----------------------------------------------------|
| $\odot$ | Hello Steve V Organization NTI CAD & Company V | $\odot$  | Hello Steve 🗸           | Organization NTI CAD & Comp   | eny v      |       | $\odot$ | Helio Steve V Organization NTI CAD & Company V      |
| 0       | Publish your model on Pillr                    | 0        | Publish your model of   | en Pillr - Creato new project |            |       | 0       | Select a Project                                    |
|         | Create new project                             |          | Desired as an           |                               | 1          |       | -       |                                                     |
| •       | Update model in existing project               | <b>S</b> | Project name            | Male e steler                 |            |       | •       | Longer Lon, model on Line - Obnitis evidinin hicker |
| 0       |                                                | 0        |                         | make a choice                 |            |       | 0       |                                                     |
|         |                                                |          | Accessionly             | Make a choice                 |            |       |         | New model group Add                                 |
|         |                                                |          | Littere                 |                               |            |       |         |                                                     |
|         |                                                |          | Consistentes            | \$2 1226222                   | 5 101166   |       |         | Place your model in the correct model crown         |
|         |                                                |          | Ci Conditates           | 32.132032                     |            |       |         | 13P0253 - Voorbeeld project, rvt 2021.//c 🔹         |
|         |                                                |          |                         |                               |            |       |         |                                                     |
|         |                                                |          |                         |                               |            |       |         |                                                     |
|         |                                                |          | New model group         |                               | Add        |       |         |                                                     |
|         |                                                |          |                         |                               |            |       |         |                                                     |
|         |                                                |          | Place your model in the | correct model group           |            |       |         |                                                     |
|         |                                                |          | 13P0253 - Voorbeel      | d project_rvt 2021.ifc        | w          |       |         |                                                     |
|         |                                                |          |                         |                               |            |       |         |                                                     |
|         |                                                |          |                         |                               |            |       |         |                                                     |
|         |                                                |          |                         |                               |            |       |         |                                                     |
|         |                                                |          |                         |                               |            |       |         |                                                     |
|         |                                                |          |                         |                               |            |       |         |                                                     |
|         |                                                |          |                         |                               |            |       |         |                                                     |
|         |                                                |          |                         |                               |            |       |         |                                                     |
|         |                                                |          |                         |                               |            |       |         |                                                     |
|         |                                                |          |                         |                               |            |       |         |                                                     |
|         |                                                |          |                         |                               |            |       |         |                                                     |
|         |                                                |          |                         |                               |            |       |         |                                                     |
|         |                                                |          |                         |                               |            |       |         |                                                     |
|         |                                                |          |                         |                               |            |       |         |                                                     |
|         |                                                |          |                         |                               |            |       |         |                                                     |
|         |                                                |          |                         |                               |            |       |         |                                                     |
|         |                                                |          |                         |                               |            |       |         |                                                     |
|         |                                                | en P     | Previous                |                               | Create     |       | æ       | Previous Pretion                                    |
|         | Next                                           | ⊕        |                         |                               |            | 1 I I | æ       |                                                     |
| TΛΛ     | G a                                            | TA.      | IG h                    |                               |            | 7     | 1       | G                                                   |
| 11710   | J. a                                           | 110      | 0.0                     |                               |            | 1     | IVI     | υ. ι                                                |
|         |                                                |          |                         |                               |            |       |         |                                                     |

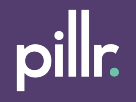